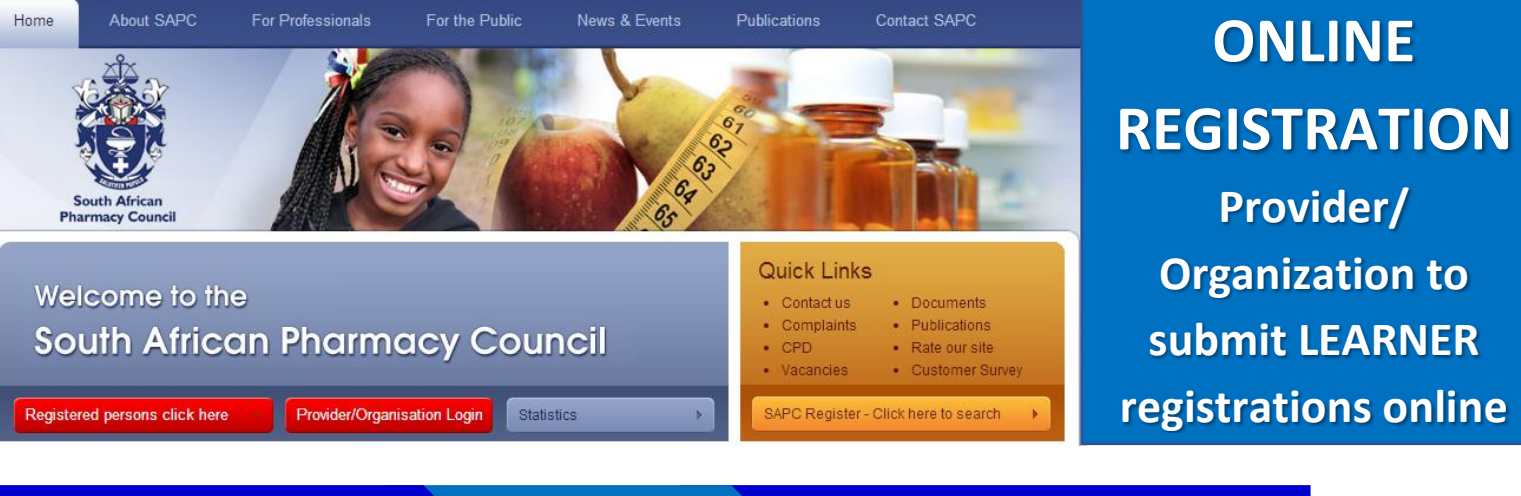

Go to <u>www.sapc.za.org</u> and click on Provider/Organization login Provider enter User Name and Password Step 1 – Add New – Pharmacist Assistant Learner Basic

## Provider/Organization submitting LEARNER registrations online

## **Please note:**

- 1. Please note that a Provider/Organization needs to be registered with Council as an administrator to login on this section.
- 2. You will need access to the internet
- 3. Go to www.sapc.za.org
- 4. Go to Provider/Organization login
- 5. Login with your Username and Password
- 6. Follow the steps and enter ID, personal, address and contact details of applicant
- 7. Education Details
  - Under this step the learner's qualification is selected and his/her student number entered;
  - The practical training site (Y-number) must be entered and a tutor be selected from the drop down list
  - Please ensure the practical training site and tutor is approved for training

## 8. Documents to be uploaded

As a first time registration the SAPC requires the original certified PDF copy of ID/Passport document

- Certified copy of ID document/passport (upload as a PDF document)
- A recent colour photograph of learner (passport size) – attached as a JPEG document
- Proof of reenrolment
- A certified copy of the learner's study permit (if applicable)
- 9. A reference number will be provided once you clicked Submit
- 10. Step 2 Authorise new submission category, select learner and upload bulk proof of payment
- 11. Step 3 Get a Quote for all the learners that are awaiting submission for registration with the SAPC
- 12. Accept the quote, Choose payment method and click Submit

New Pharmacist Assistant Learner Basic Follow Screens 4 – 9 to: "Enter" SA ID Number click Next > "Enter" Address Details of applicant click Next > "Enter" Contact Details of applicant click Next > "Enter" Enter Education and Practical Training Sit and Tutor Details click Next > "Upload" Documents specified click Next >

> New Pharmacist Assistant Learner Basic "Confirm" Submission Summary and click Submit

The system will provide a pop out message indicating the submission was successful and provide you with a reference number

Step 2 – New Submissions – "Select" New submission category and click Authorise

"Upload bulk proof of payment upload and select learner and click Authorise

Step 3 – Awaiting submission for registration with the SAPC – "After all learners are selected that you have added select learner and click Get Quote

View Quote and click | accept

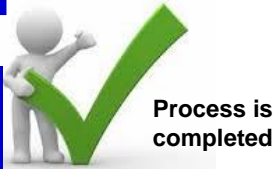

Tick I accept box – Choose payment method and click Submit